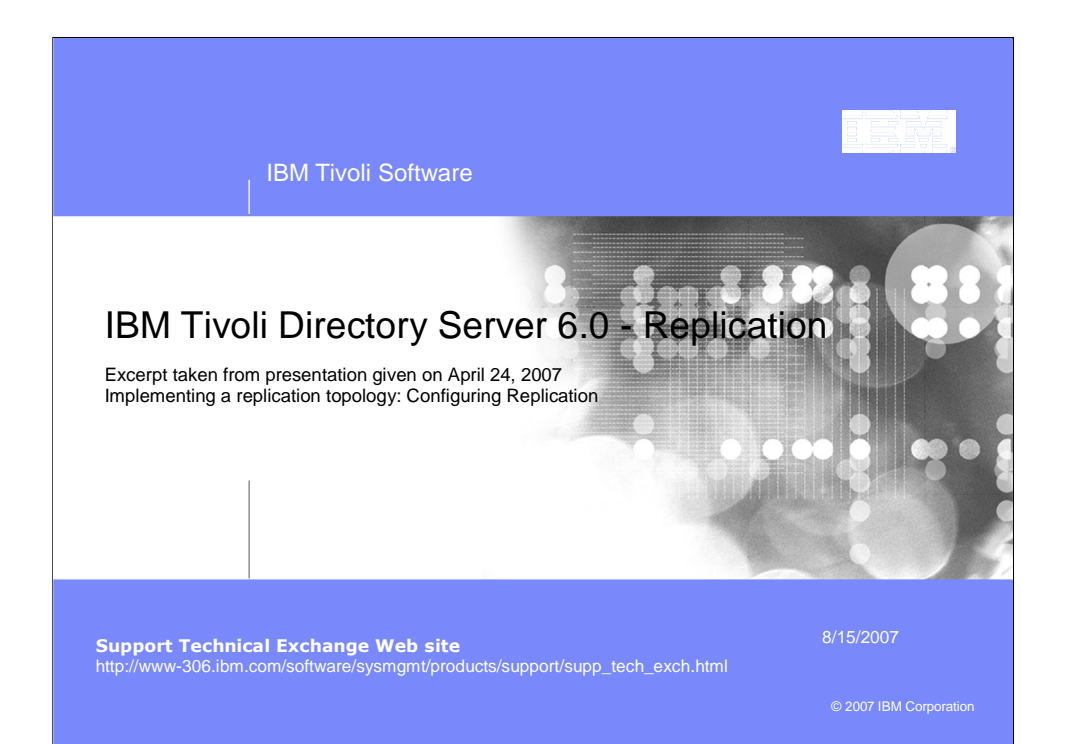

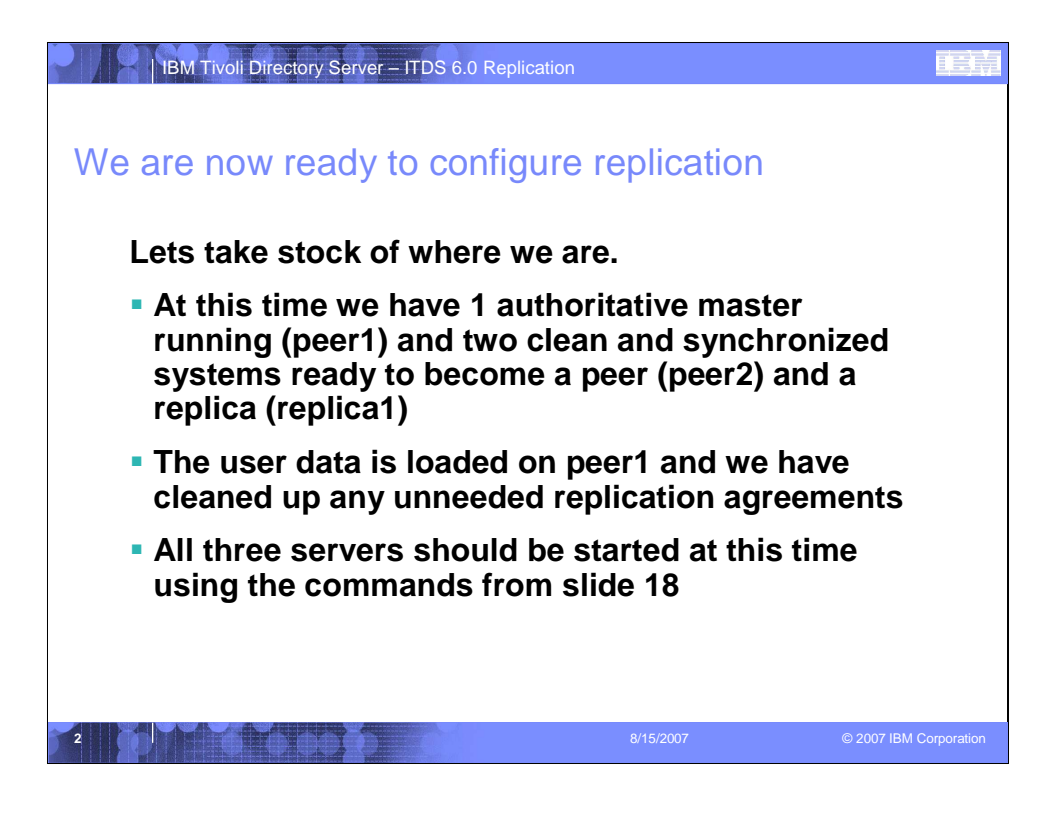

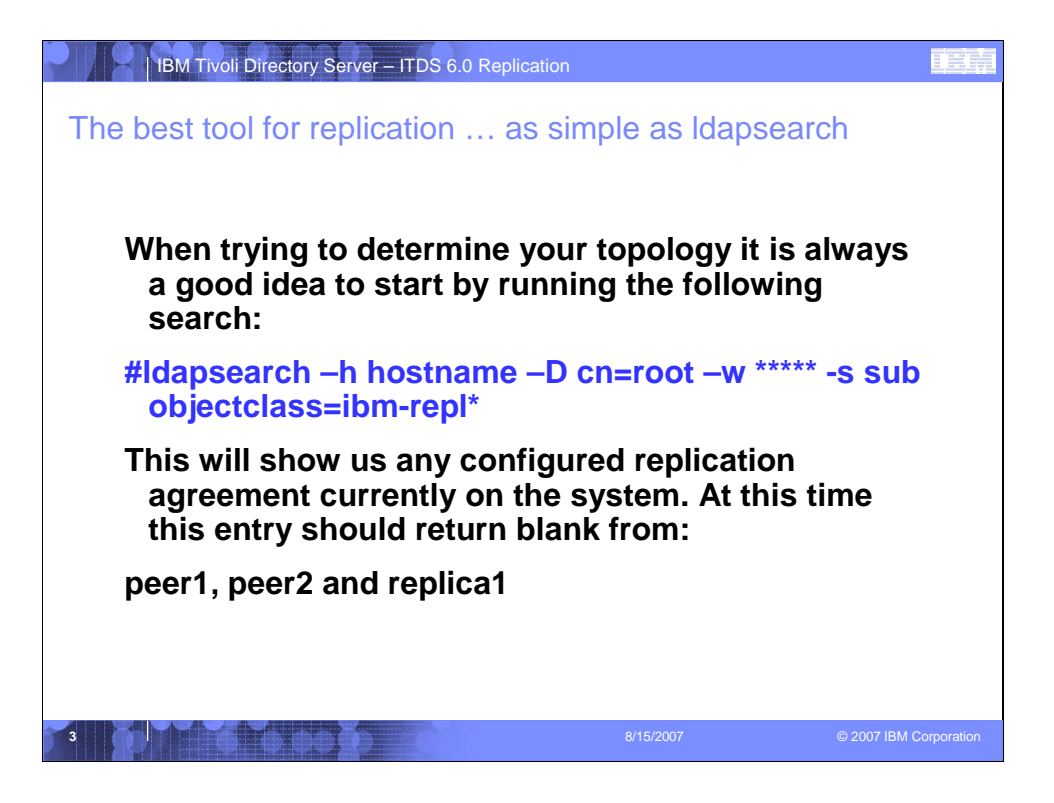

| IBM Tivoli Directory Server – ITDS 6                                                                                                    | 6.0 Replication                                                                                                    | IBM                    |
|----------------------------------------------------------------------------------------------------|----------------------------------------------------------------------------------------------------|------------------------|
| Configuring replication <ul> <li>Login to the webadmin a Master)</li> <li>Replication Managemen <ul> <li>Manage Topology</li> <li>Add Subtree</li> </ul> </li> </ul>                                  | from the web admin too<br>as cn=root on Peer1 (Authoritat<br>t                                                                                                    | <br>:ive               |
| Server administration     Schema management     Directory management     Manage credentias     Manage topology 2     Manage topology 2     Manage schedules     Manage schedules     Manage schedules | Manage topology<br>Note: Replication requires all servers in the top<br>Replicated subtrees<br>Add subtree 3<br>Select Action y Go<br>Select Subtree<br>Topology for selected subtree | polog <u>;</u>         |
|                                                                                                    | 8/15/2007                                                                                                    | © 2007 IBM Corporation |

| IBM Tivoli Directory Server – ITDS 6.0 Replication | n             |                        |
|----------------------------------------------------|---------------|------------------------|
| Next, we have to select our tre                    | e             |                        |
| There are two options in this case:                |               |                        |
| 1. We can manually type in our su                  | btree         |                        |
| 2. We can browse and select our s                  | subtree       |                        |
| In this example we are going to clic               | ck on Browse… |                        |
| Add replicated subtree                             |               |                        |
| Subtree DN                                         |               |                        |
| * Br                                               | owse          |                        |
| Master server referral LDAP UF                     | ٦L            |                        |
| ldap://peer1:389                                   |               |                        |
| OK Cancel                                          |               |                        |
|                                                    |               |                        |
|                                                    |               |                        |
|                                                    | 8/15/2007     | © 2007 IBM Corporation |

|         | ВМ Т                                     | ivoli Directory Serv         | ver – ITDS 6.0 Replication                       |                             |                      |  |
|---------|------------------------------------------|------------------------------|--------------------------------------------------|-----------------------------|----------------------|--|
| Selec   | Select the subtree you want to replicate |                              |                                                  |                             |                      |  |
| Yo<br>D | u wi<br>Direc                            | II notice the<br>ctory Manag | e selection screen is ve<br>ement section of web | ery similar to the<br>admin |                      |  |
| Bro     | wsee                                     | entries                      |                                                  |                             |                      |  |
| Cur     | rent l                                   | ocation                      |                                                  |                             |                      |  |
| Ida     | ip.//p                                   | een.369 C                    | collapse/Go to                                   |                             |                      |  |
| 2       | Select                                   | Expand Fi                    | nd                                               |                             |                      |  |
|         | ***                                      | ? 🛛 🖻 🔳 🛛                    | Select Action 👻 Go                               |                             |                      |  |
| Se      | elect                                    | Expand                       | RDN                                              | Object class                |                      |  |
|         | 0                                        | ÷                            | cn=configuration                                 | ibm-slapdTop                |                      |  |
|         | 0                                        | ÷                            | cn=ibmpolicies                                   | container                   |                      |  |
|         | 0                                        | ÷                            | cn=localhost                                     | container                   |                      |  |
| 1       | ۲                                        | <del></del>                  | o=ibm,c=us                                       | organization                |                      |  |
|         | Page                                     | 1 of 1                       | Total: 4 Filtered: 4                             | Displayed: 4                |                      |  |
| Ca      | ancel                                    | ]                            |                                                  |                             |                      |  |
|         |                                          | 1                            |                                                  |                             |                      |  |
| 6       |                                          | (foto)                       | 8                                                | /15/2007 ©                  | 2007 IBM Corporation |  |

| IBM Tivoli Directory Server – ITDS 6.0 Replicati                                                                            | on                                                                     |                   |
|----------------------------------------------------------------------------------------------------|------------------------------------------------------------------------|-------------------|
| Checking our subtree                                                                                                    |                                                                        |                   |
| <ul> <li>We have selected our subtree, a<br/>check is to make sure we are no<br/>our "Master Server Referral LDA</li> </ul> | and the last thing we need<br>at using another system fo<br>AP URL"!!! | to<br>or          |
| Click OK                                                                                                    |                                                                        |                   |
| Add replicated subtree                                                                                                    |                                                                        |                   |
| Subtree DN<br>* <mark>o=ibm,c=us Browse</mark>                                                                              |                                                                        |                   |
| Master server referral LDAP URL<br>Idap://peer1:389                                                                         |                                                                        |                   |
| OK Cancel                                                                                                    |                                                                        |                   |
|                                                                                                    |                                                                        |                   |
|                                                                                                    |                                                                        | 7 IBM Corporation |
|                                                                                                    |                                                                        |                   |

| This is what<br>This is what<br>Interformed and the second second<br>Second Second Second Second<br>Second Second Second Second<br>Second Second Second Second Second<br>Second Second Second Second Second<br>Second Second Second Second Second Second<br>Second Second Secon | Tot<br>Tot<br>Comparent state<br>Protection requires all server<br>Replicated subtrees<br>Manage topology<br>Note: Replication requires all server<br>Replicated subtrees<br>Add cubines | P Replication POIOGY WILLOOK ars in the topology to be configured property. | i ike                  |
|----------------------------------------------------------------------------------------------------|----------------------------------------------------------------------------------------------------|-----------------------------------------------------------------------------|------------------------|
|                                                                                                    | Select Subtree<br>Select Subtree<br>O=IBM,C=US<br>Topology for selected subtree : O=<br>& #Replication topology                                                                          | Role Role Add master Add master Role Role Role Role Role Role Role Role     | Status<br>Normai       |
|                                                                                                    | Close                                                                                                    |                                                                             |                        |
|                                                                                                    | 6 66 6                                                                                                    | 8/15/2007                                                                   | © 2007 IBM Corporation |

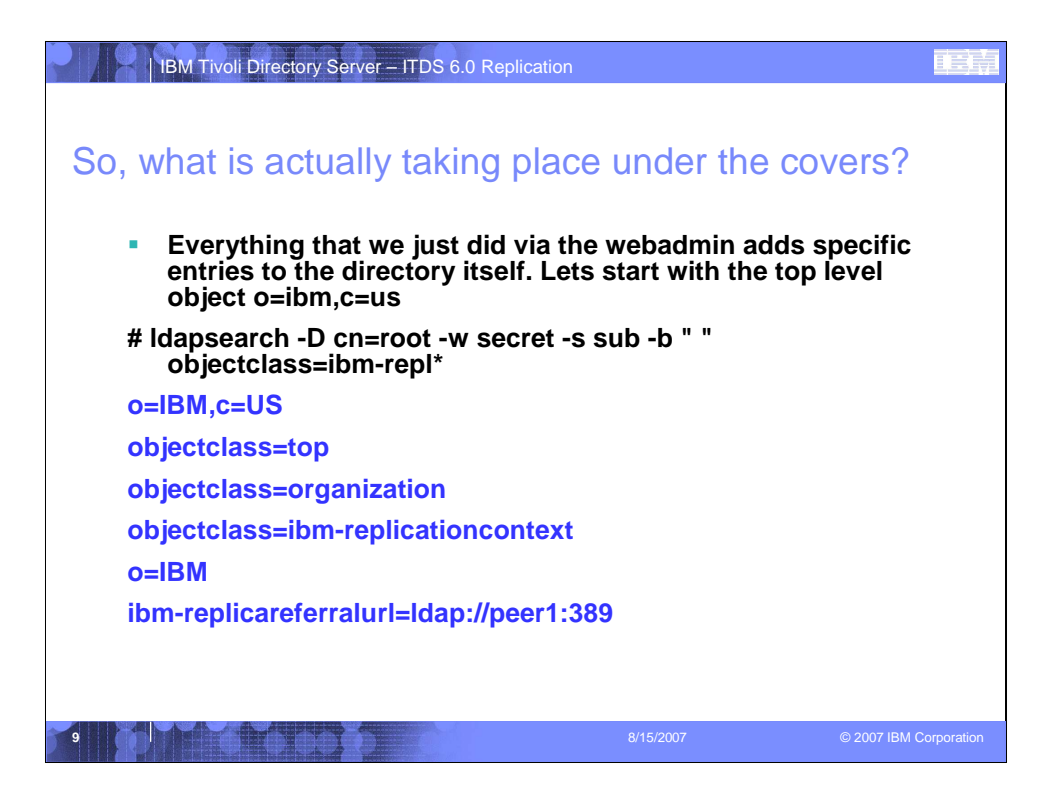

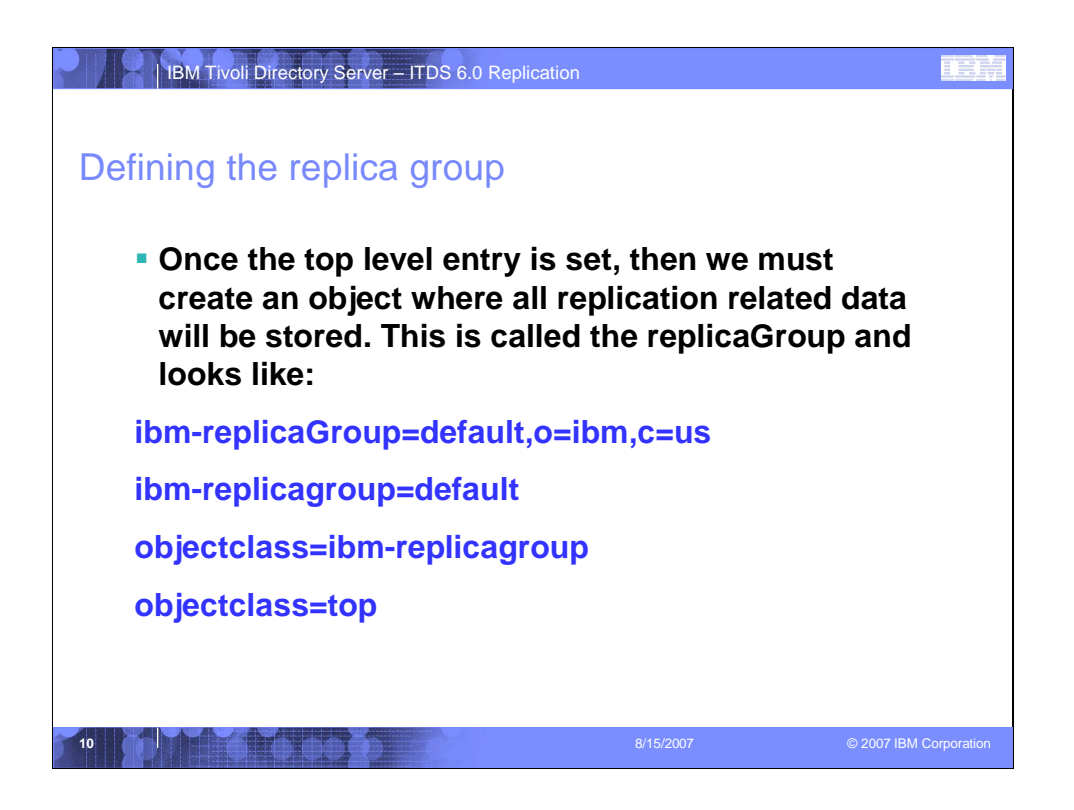

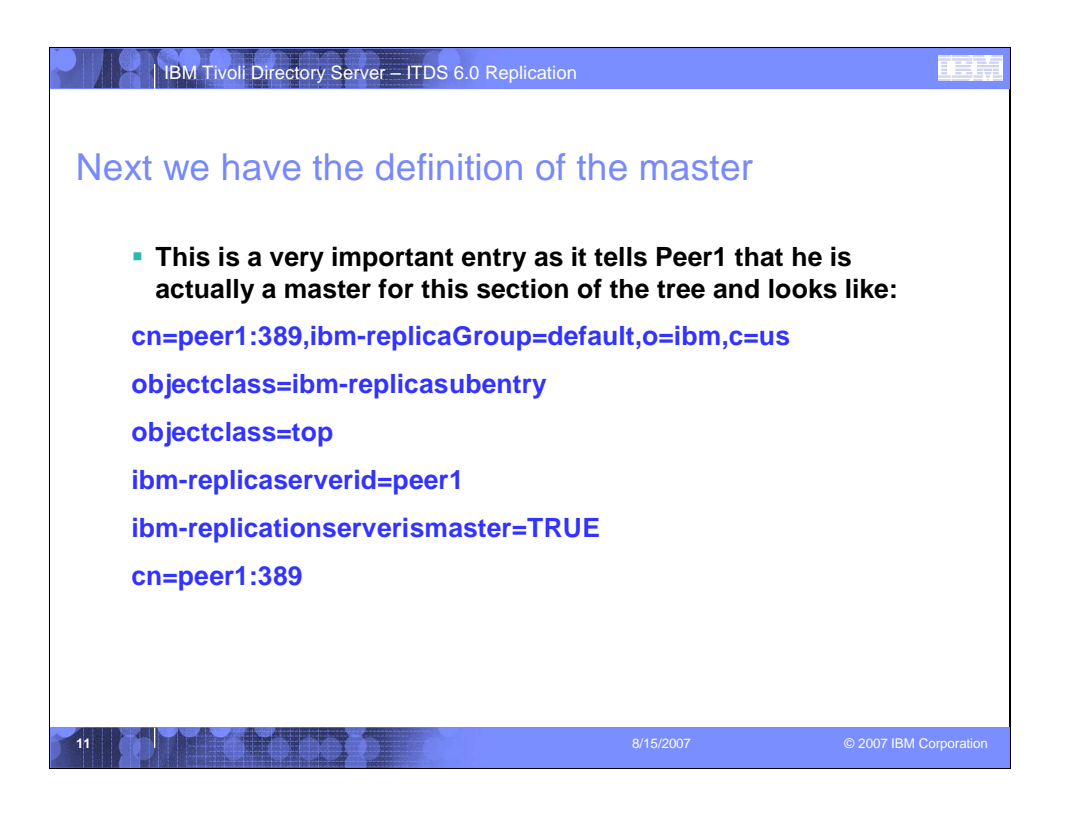

| Add a Master sc               | erver – ITDS 6.0 Replication                                                            |                        |
|-------------------------------|-----------------------------------------------------------------------------------------|------------------------|
| Add master                    |                                                                                         |                        |
| B <u>Server</u><br>Additional | Subtree<br>O=IBM,C=US<br>Hostname<br>*beer2                                             | Port                   |
|                               | Enable SSL encryption     Server is a gateway Peer master name (leave blank to use host | name)                  |
|                               | * jpeer2<br>Description<br>Credential object                                            | 1 Get server ID        |
| OK Cancel                     | Edit                                                                                    |                        |
| 12                            | 8/15/2007                                                                               | © 2007 IBM Corporation |

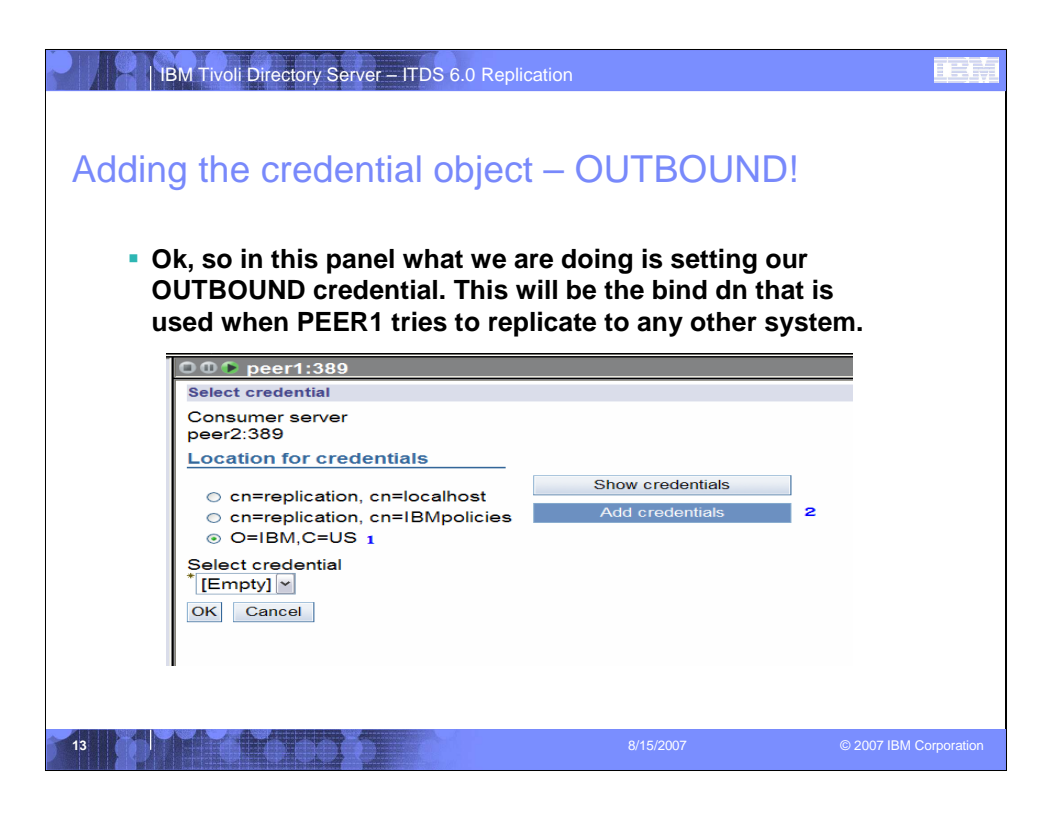

| IBM Tivoli Directory Server – ITDS 6.0 Replication                                                                                                    |                        |
|----------------------------------------------------------------------------------------------------|------------------------|
| Adding the credential – Naming your credential object <ul> <li>In this first screen you can name the credential object</li> </ul>                                                                                     |                        |
| Add credential          Add credential         Authentication method         Credential location         O=IBM, C=US         Credential name         *[cn=mycreds         Authentication method         *[simple bind |                        |
| < Back Next > Finish Cancel<br>8/15/2007                                                                                                    | © 2007 IBM Corporation |

| IBM Tivoli Directory Server – ITDS 6.0 Replication                                                     |                           |                                  |             |
|----------------------------------------------------------------------------------------------------|---------------------------|----------------------------------|-------------|
| Setting your bind credential.  The key to this dn is that it MUST N fact, this dn should not match any | IOT BE the<br>real user o | cn=root dn. In<br>n your system. |             |
| In my case I will use cn=repibind                                                                      |                           |                                  |             |
| Add credential                                                                                         |                           |                                  |             |
| Simple bind                                                                                            |                           |                                  |             |
| Bind DN                                                                                                |                           |                                  |             |
|                                                                                                    |                           |                                  |             |
|                                                                                                    |                           |                                  |             |
| Confirm password                                                                                       | 1                         |                                  |             |
|                                                                                                    |                           |                                  |             |
| peer1 replication credential                                                                           |                           |                                  |             |
|                                                                                                    |                           |                                  |             |
|                                                                                                    |                           |                                  |             |
|                                                                                                    |                           |                                  |             |
| <pre>&lt; Back Next &gt; Finish Cancel</pre>                                                           |                           |                                  |             |
| 15                                                                                                    | 8/15/2007                 | © 2007 IBM 0                     | Corporation |

| IBM Tivoli Directory Ser | rver – ITDS 6.0 Replication                        |                          |
|--------------------------|----------------------------------------------------|--------------------------|
| We can now               | 00 peer1:389                                       |                          |
| see the                  | Select credential                                  |                          |
| credential               | peer2:389                                          |                          |
| object we                | Location for credentials                           |                          |
| created stored           |                                                    | Show credentials         |
| under the                | <ul> <li>cn=replication, cn=IBMpolicies</li> </ul> | Add credentials          |
| o=ibm.c=us               |                                                    |                          |
| tree:                    | Select credential                                  |                          |
|                          | mycreds - peer1 replication credential ~           |                          |
|                          | OK Cancel                                          |                          |
| Click OK                 |                                                    |                          |
| 16                       | 8/15/200                                           | 7 © 2007 IBM Corporation |

| IBM Tivoli Directory Serve                                                                           | r – ITDS 6.0 Replication                                                                                                    |                                | IEM            |
|----------------------------------------------------------------------------------------------------|----------------------------------------------------------------------------------------------------|--------------------------------|----------------|
| We are back in the                                                                                   | e Add Master screen                                                                                                    |                                |                |
| <ul> <li>We can now see to<br/>this agreement. N</li> <li>O Peer1:389</li> <li>Add master</li> </ul> | he credential object we creat<br>ext we must click on the Add                                                                                                    | ed as part of<br>litional tab: | f              |
| + Server<br>Additional                                                                               | Subtree<br>O=IBM_C=US<br>Hostname<br>* [peer2<br>Enable SSL encryption<br>Server is a gateway<br>Peer master name (leave blank to use host name)<br>Server ID<br>* [peer2<br>Description<br>Credential object<br>* [cn=mycreds,ibm-replica]<br>Edit | Port<br>* 389<br>Get server ID |                |
| OK Cancel                                                                                            | 8/15/2007                                                                                                    | © 2007                         | BM Corporation |

| The Additional Ta    | ver – ITDS 6.0 Replication                                                                      |                        |
|----------------------|-------------------------------------------------------------------------------------------------|------------------------|
| Server<br>Additional | Select replication schedule or enter DN (optional) None Add Capabilities replicated to consumer | ]                      |
|                      | Image: Select Action   Go     Select Capabilities   Filter ACLs     Image: Password Policy      |                        |
|                      | Consumer<br>Add credential information on consumer<br>Consumer admin DN<br>con=root             |                        |
| OK Cancel            | Consumer admin password                                                                         |                        |
| 18                   | 8/15/2007                                                                                       | © 2007 IBM Corporation |

|     | IBM Tivoli Directory Server – ITDS 6.0 Replication                                                                   |                                                               |                        |
|-----|----------------------------------------------------------------------------------------------------|---------------------------------------------------------------|------------------------|
| The | Create additional supplier a                                                                                         | igreements sc                                                 | reen                   |
|     | This screen is what builds the repli<br>between each system. This is a way<br>we want to replicate, in this case I w | cation agreements<br>/ for us to customi<br>vant both agreeme | ze how<br>ents:        |
|     | Create additional supplier agreements                                                                                | Logfiles H                                                    | elp                    |
|     | Agreements will be created for the following mas<br>suppliers to this server. Uncheck any agreements<br>created.     | ter servers to act as<br>s that you do not want to k          | be                     |
|     | Agreements                                                                                                    |                                                               |                        |
|     | 🕼 🗈 🔳 Select Action 🖌 Go                                                                                             |                                                               |                        |
|     | Select Supplier                                                                                                    | Consumer                                                      |                        |
|     | ✓ cn=peer2:389                                                                                                    | cn=peer1:389                                                  |                        |
|     | ✓ cn=peer1:389                                                                                                    | cn=peer2:389                                                  |                        |
|     | Continue Cancel                                                                                                    |                                                               |                        |
| 19  |                                                                                                    | 8/15/2007                                                     | © 2007 IBM Corporation |

| IB      | M Tivoli Directory Server – ITDS 6.0 Replication                                                                                    |                      |
|---------|----------------------------------------------------------------------------------------------------|----------------------|
| Next it | will ask you if you want to restart Peer2.                                                                                          |                      |
| l wil   | I typically answer no to this question as:                                                                                          |                      |
| 1.      | It takes a while for the ibmslapd process to restart                                                                                |                      |
| 2.      | I will be restarting peer2 anyway during the data sync                                                                              | ; later              |
|         | Admin demon port Logfiles He                                                                                                    | <u>alp</u>           |
|         | Consumer server need to be restarted for supplier credential to take effect<br>Please enter admin demon port to restart the server. |                      |
|         | Consumer<br>peer2:389                                                                                                    |                      |
|         | Admin demon port<br>3538                                                                                                    |                      |
|         | Do you want to start/restart the consumer server?<br>Yes No                                                                         |                      |
| 20      | 8/15/2007                                                                                                    | 2007 IBM Corporation |

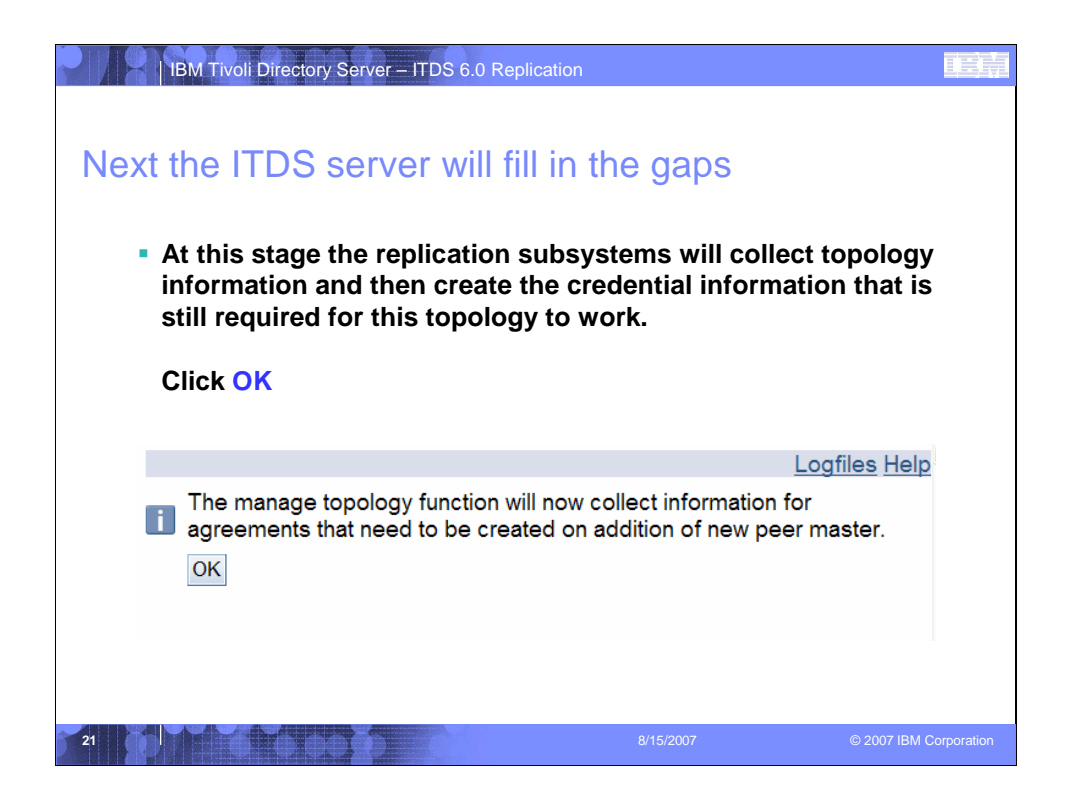

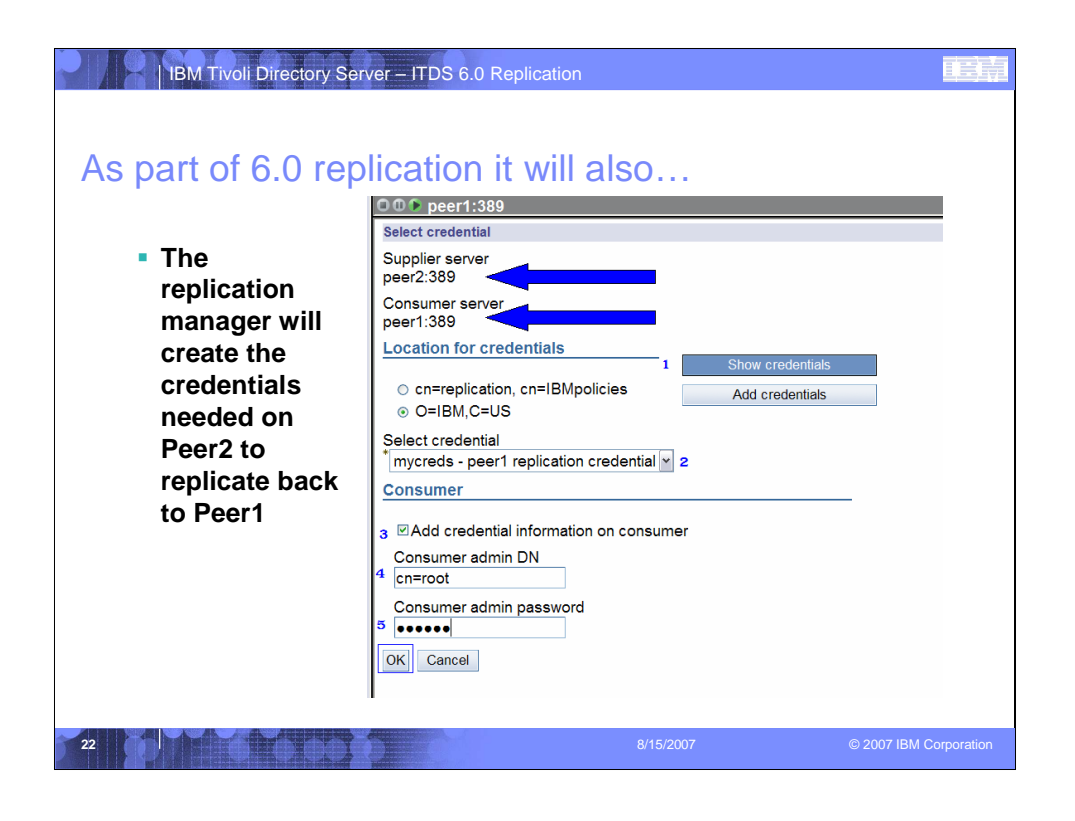

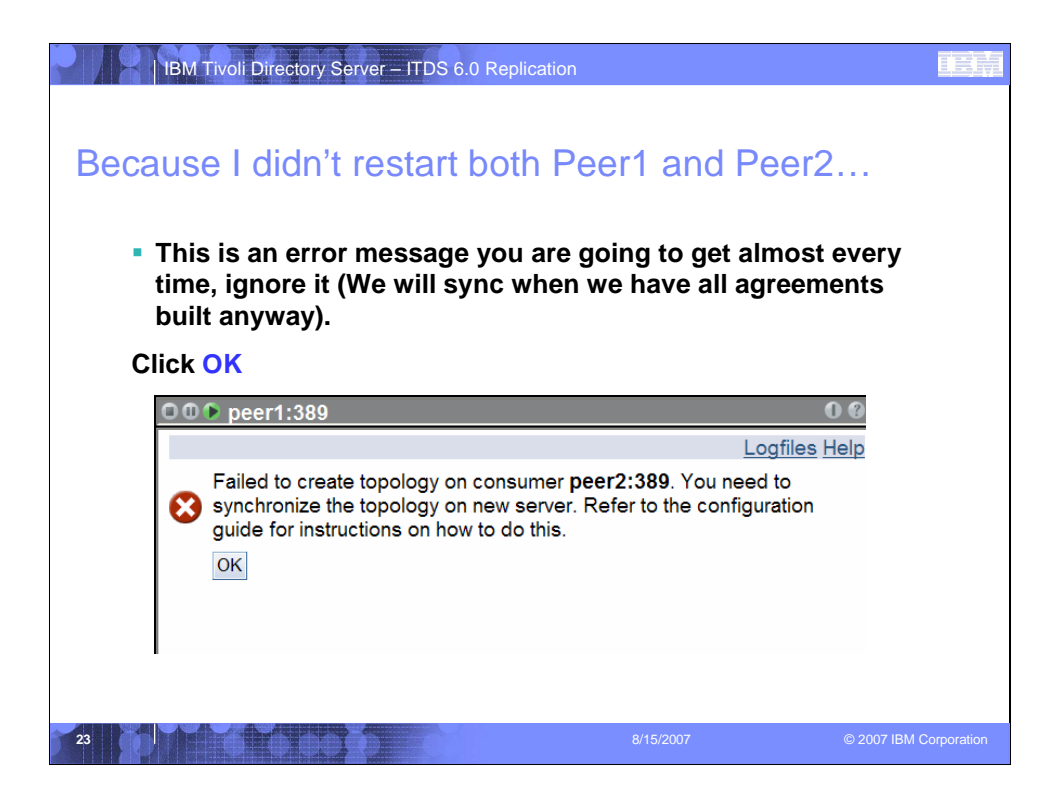

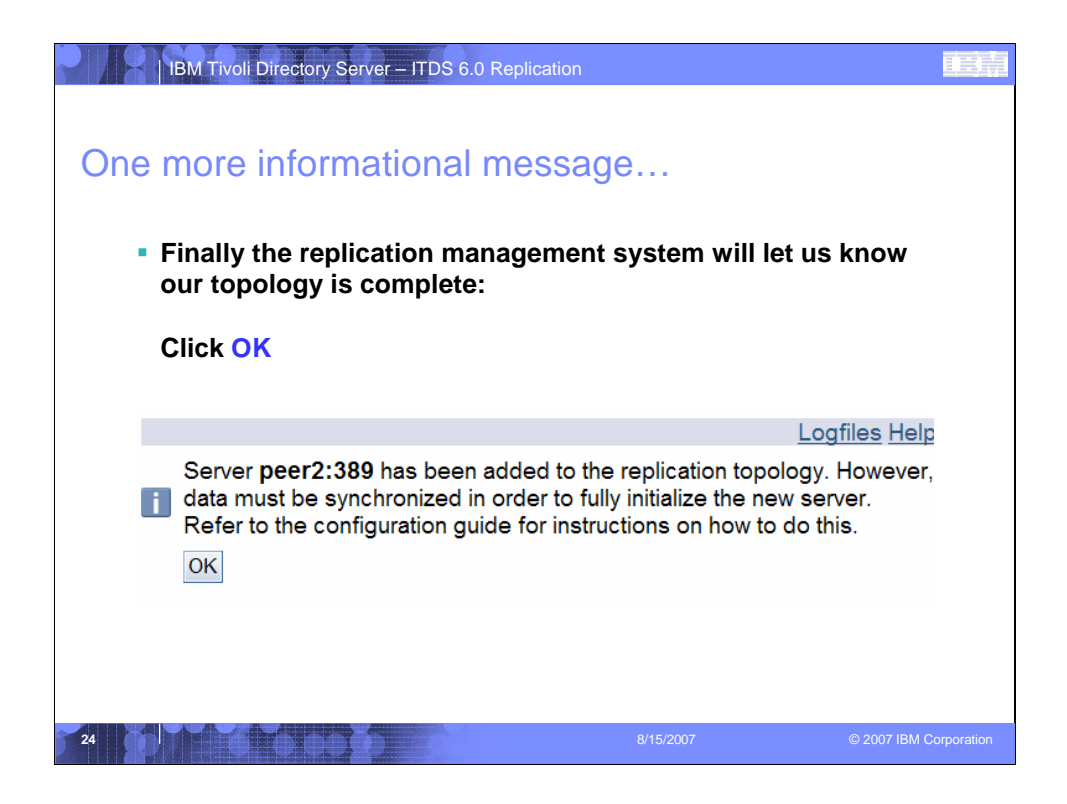

| IBM Tivoli Directory Server – ITDS 6.0 Replication                                                                                                    |                    |
|----------------------------------------------------------------------------------------------------|--------------------|
| <ul> <li>Will ask us if we want to restart Peer1</li> <li>I usually skip this step due to the same reasons as before, BUT<br/>You have to pay attention here. If you do NOT restart your Mas<br/>the credential object will not be in play and as such Peer2 will I<br/>be able to replicate to Peer1 we will discuss in detail later.</li> </ul> | <br>ter<br>NOT     |
| Click NO                                                                                                    |                    |
|                                                                                                    |                    |
| Logfiles H                                                                                                    | lelp               |
| Consumer server <b>peer1:389</b> need to be restarted for supplier credential to take effect.<br>Do you want to restart the server?                                                                                                    |                    |
|                                                                                                    |                    |
| 20 8/15/2007 © 20                                                                                                    | 07 IBM Corporation |

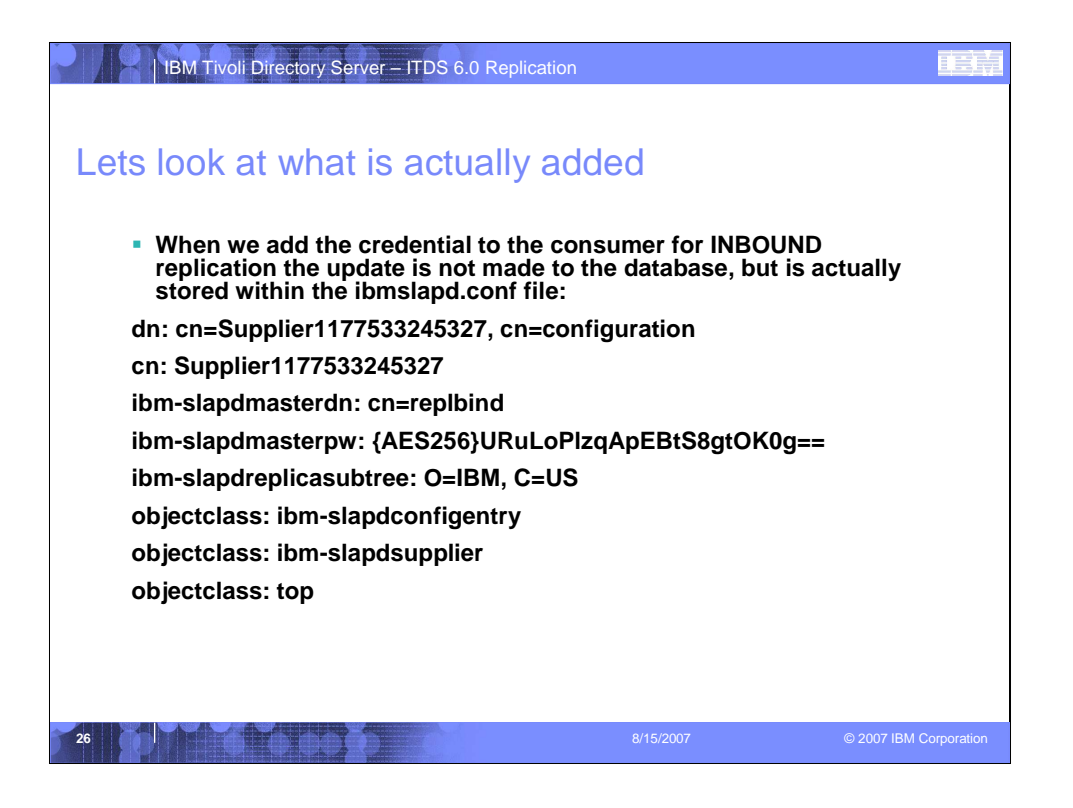

| BM Tivoli Director | y Server – ITDS 6.0<br>peer topc | Replication                       | like                |                        |
|--------------------|----------------------------------|-----------------------------------|---------------------|------------------------|
| At this point      | ••• peer1:389                    |                                   |                     |                        |
| we only            | Note: Replication requires       | all servers in the topology to be | configured properly |                        |
| we only            | Replicated subtrees              | an aervera in the topology to be  | comgarea propeny.   |                        |
| have Peer1         | Show topology Add                | d subtree Quiesce / Unq           | uiesce              |                        |
| and Peer2          | Select Action                    | ▼ Go                              |                     |                        |
| in our peer        | Select Subtree                   |                                   | Role                | Status                 |
| to poor            | ⊙ O=IBM,C=US                     |                                   | Master              | Normal                 |
| to peer            | Topology for selected subtr      | ee : O=IBM,C=US                   |                     |                        |
| replication        | □ Impeer1:389                    | Add replica                       |                     |                        |
| agreement,         | © @peer2:389                     | Manage gateway servers            |                     |                        |
| but this is        | - @peer1:389                     | Edit agreement                    |                     |                        |
| what the           |                                  | View schedule                     |                     |                        |
| topology           |                                  | View server                       |                     |                        |
| topology           | [                                | View errors                       |                     |                        |
| looks like:        |                                  | Move                              |                     |                        |
|                    |                                  | Delete                            |                     |                        |
|                    | Close                            |                                   |                     |                        |
|                    | I                                |                                   |                     |                        |
|                    |                                  |                                   |                     |                        |
| 27                 |                                  |                                   |                     | © 2007 IBM Corporation |

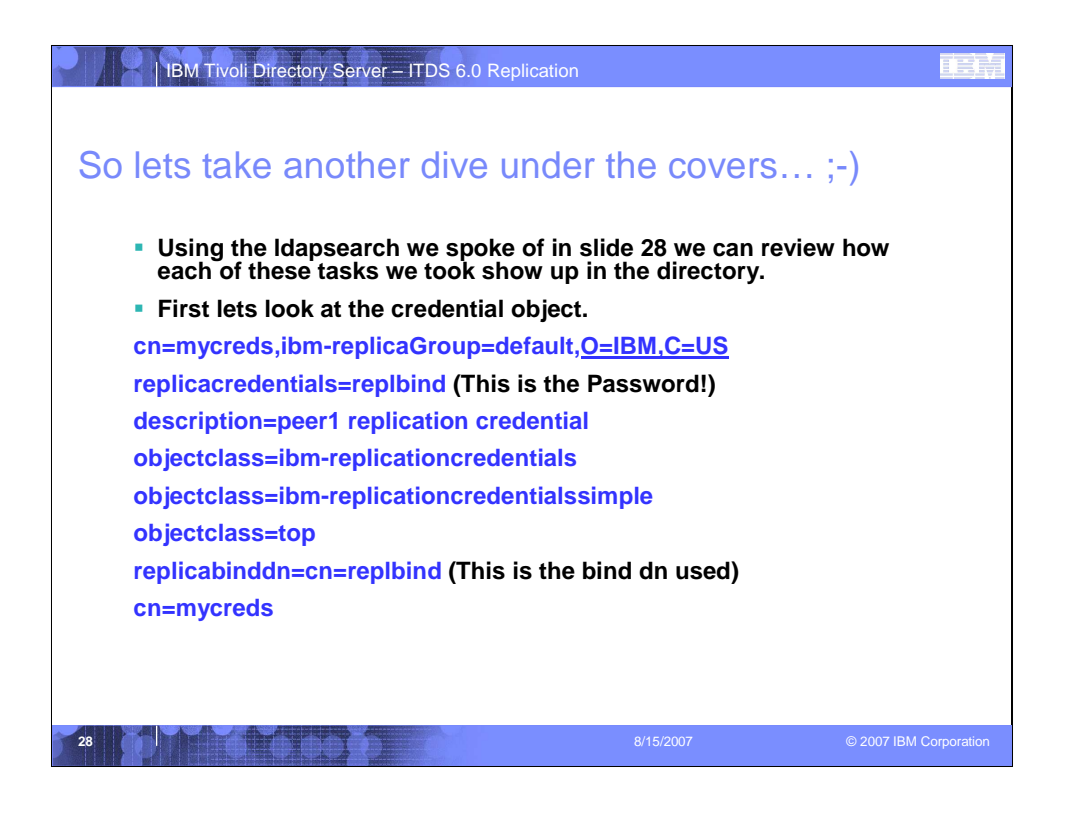

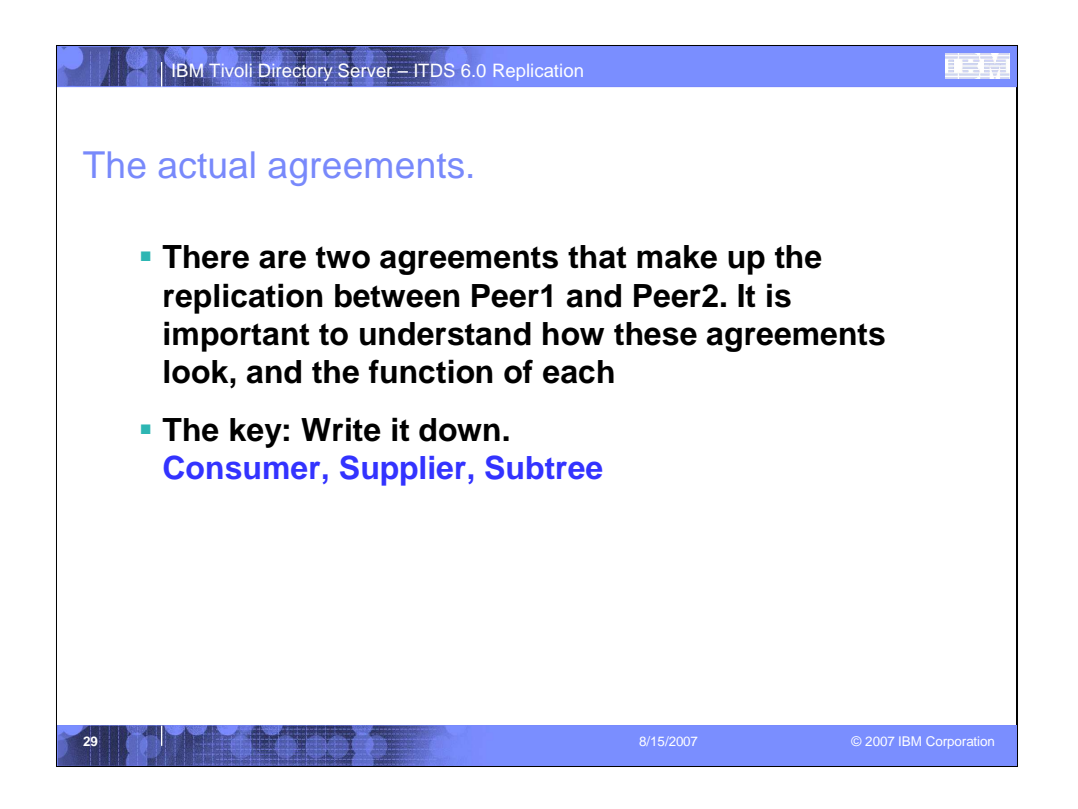

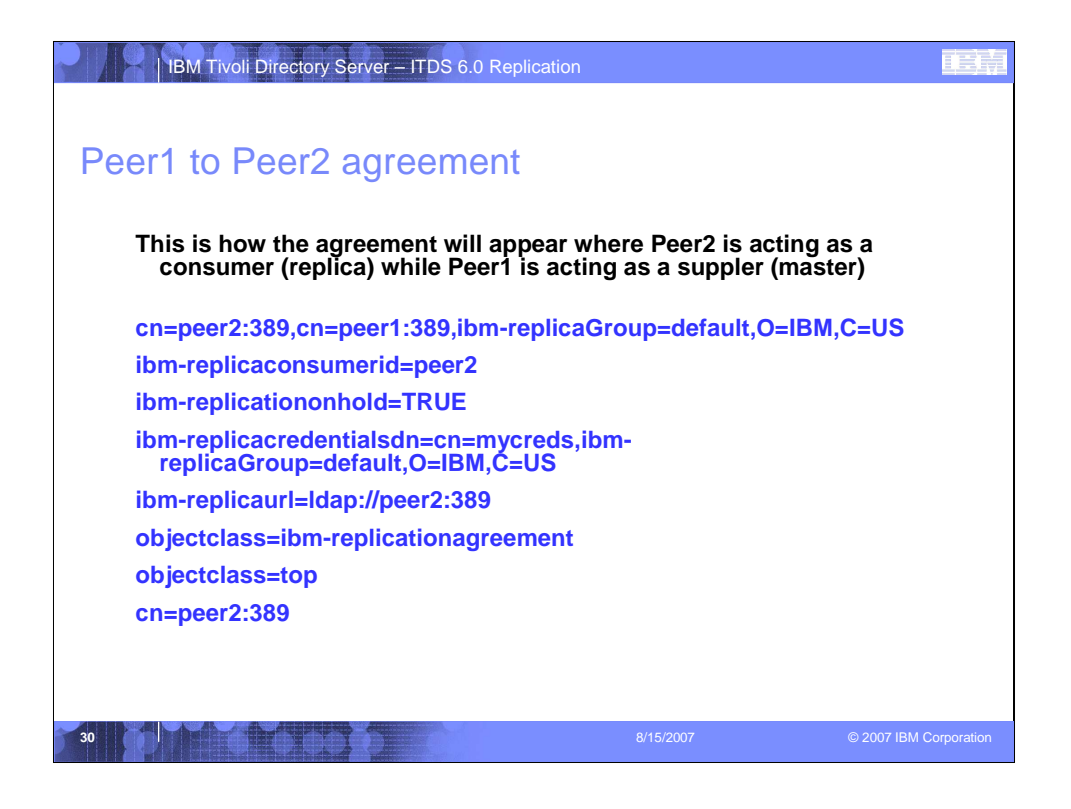

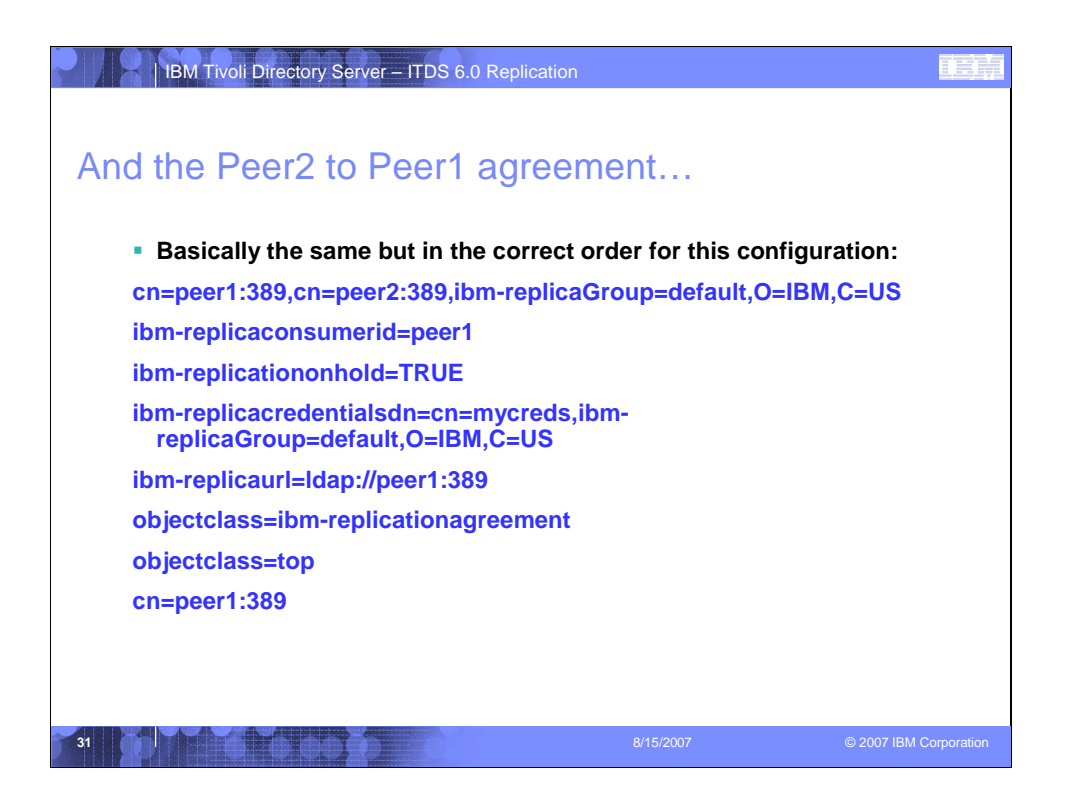

|                           | BM Tivoli Direct                                                                                                    | ory Server – ITDS 6.0                                                                                                    | Replication                                                         | <u>i</u> i i                           |
|---------------------------|----------------------------------------------------------------------------------------------------|----------------------------------------------------------------------------------------------------|---------------------------------------------------------------------|----------------------------------------|
| athe                      | r rinse                                                                                                    | e repeat                                                                                                    |                                                                     |                                        |
| ■ V<br>c<br>a             | Ve use the<br>onfiguration<br>ttributes re                                                                                                    | same steps to<br>on I want to hav<br>eplicate so I ad                                                                                                    | add our other subtre<br>ve my schema and pa<br>d the cn=ibmpolicies | es. In this<br>sswordPolicy<br>subtree |
| 0 0 🕩 pe                  | eer1:389                                                                                                    |                                                                                                    |                                                                     |                                        |
| Manage t                  | topology                                                                                                    |                                                                                                    |                                                                     |                                        |
| Note: R                   | eplication requires a                                                                                                    | all servers in the topology t                                                                                                    | o be configured properly.                                           |                                        |
| Replicat                  | ed subtrees                                                                                                    |                                                                                                    |                                                                     |                                        |
| Replicat                  | ed subtrees                                                                                                    | d subtree Quiesce /                                                                                                    | Unquiesce                                                           |                                        |
| Replicat<br>Sho           | ed subtrees<br>w topology Ad                                                                                                    | d subtree Quiesce /                                                                                                    | Unquiesce                                                           |                                        |
| Replicat<br>Sho<br>Select | ed subtrees<br>w topology Ad<br>Select Action<br>Subtree                                                                                          | d subtree Quiesce /                                                                                                    | Unquiesce                                                           | Status                                 |
| Replicat<br>Sho<br>Select | ed subtrees<br>w topology Ad<br>Select Action<br>Subtree<br>CN=IBMPOLICIES                                                                        | d subtree Quiesce /                                                                                                    | Unquiesce<br>Role<br>Master                                         | Status<br>Normal                       |
| Replicat<br>Sho<br>Select | ed subtrees<br>w topology Ad<br>Select Action<br>Subtree<br>CN=IBMPOLICIES<br>O=IBM,C=US                                                          | d subtree Quiesce /<br>V Go                                                                                                    | Unquiesce<br>Role<br>Master<br>Master                               | Status<br>Normal<br>Normal             |
| Replicat                  | ed subtrees<br>w topology Ad<br>Select Action<br>Subtree<br>CN=IBMPOLICIES<br>O=IBM,C=US<br>ty for selected subtr                                 | d subtree Quiesce /<br>Go<br>S<br>ee : CN=IBMPOLICIES                                                                                                    | Unquiesce<br>Role<br>Master<br>Master                               | Status<br>Normal<br>Normal             |
| Replicat                  | ed subtrees<br>w topology Ad<br>Select Action<br>Subtree<br>CN=IBMPOLICIES<br>O=IBM,C=US<br>y for selected subtr<br>blication topology            | d subtree Quiesce /<br>Go<br>Control Control Co | Unquiesce<br>Role<br>Master<br>Master                               | Status<br>Normal<br>Normal             |
| Replicat<br>Select        | w topology Ad<br>Select Action<br>Subtree<br>CN=IBMPOLICIES<br>O=IBM,C=US<br>y for selected subtr<br>olication topology<br>eeer1:389              | d subtree Quiesce /<br>Go<br>Contraction of the second second seco | Unquiesce<br>Role<br>Master<br>Master                               | Status<br>Normal<br>Normal             |
| Replicat                  | w topology Ad<br>Select Action<br>Subtree<br>CN=IBMPOLICIES<br>O=IBM,C=US<br>y for selected subtr<br>blication topology<br>ueer1:389<br>ueer2:389 | d subtree Quiesce /<br>Go<br>S<br>ree : CN=IBMPOLICIES<br>Add master<br>Add replica<br>Manage gateway servers                                                                                                    | Unquiesce<br>Role<br>Master<br>Master                               | Status<br>Normal<br>Normal             |

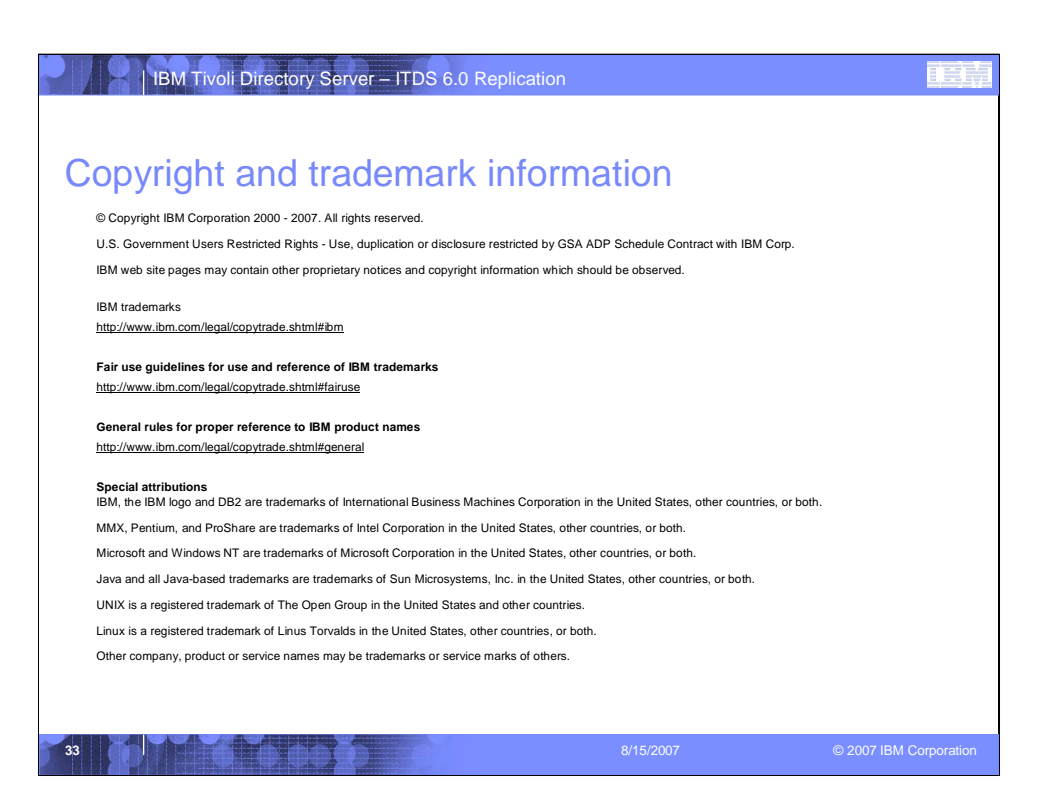